[結果通知書の発行]

受注者(申請者)側が入札参加資格審査の結果通知書を取得するための手順です。

【画面遷移】

埼玉県HPトップページの電子サービス窓口「入札・調達」から「電子入札総合案内(工事・物品)」を選択 「3 システム入口」

| 🍯 埼玉県/埼玉県電子入札総合案内 - Microsoft Internet Explorer                                                                                                    |                                                            |
|----------------------------------------------------------------------------------------------------|------------------------------------------------------------|
| ファイル(E) 編集(E) 表示(L) お気に入り(A) ツール(E) ヘルブ(H)                                                                                                    | N                                                          |
| ③ 戻る · ○ - ▲ 3 ☆ / 検索 ☆ お気に入り ④ ② - ふ ⑥                                                                                                    | - 🔜 🛍                                                      |
| アドレス(D) 🗃 http://www.prefsaitama.le.jp/A01/BV00/nyusatusystem/index.htm                                                                                                    | <ul> <li></li></ul>                                        |
| 🐝 埼玉県 saltama PREFECTURE                                                                                                    |                                                            |
|                                                                                                    | 検索のページ 使い方ガイド 」 サイトマップ 画                                   |
| <u>トッブページ &gt;総務部 &gt; 入札企画課</u> > 埼玉県電子入札総合案内                                                                                                    |                                                            |
| 埼玉県電子入札総合案内(工事・物品)<br>電子入札共同システムに係る競争入札参加申請・電子入札のボータルち                                                                                                    | দন্দল্য<br>ন                                               |
| ★ な超入れ、GEの上事7005x05 と、New、<br>電子証明書の利用者登録が完了してから間もない建設工事関<br>す。<br>システム操作に慣れていただく機会ですので、是非、ご参加小、<br>模擬入札の詳細は、ごちらをご覧ください。(2009.2.16)                                                             | 保事業者の皆様を対象として、一般競争入札方式(ダイレクト入札)による <b>模擬入札</b> を行いま<br>さい。 |
| ★ ヘルプデスクに関するアンケートの実施についてNew                                                                                                    |                                                            |
| <ul> <li>1:新音情報:お知らせ</li> <li>2:第子3人は同システムについて</li> <li>3:システム入口</li> <li>4:運用スケジュール</li> <li>5:マニュアル</li> <li>6:よくある質問</li> <li>7:動作環境</li> <li>8:お問い合わせ先</li> <li>9:利用可給公電子証明書について</li> </ul> | 発注情報等の閲覧は以下のボタンを<br>クリックしてください!<br>発注情報はこちら                |
| <u>8</u>                                                                                                    | 🔮 インターネット                                                  |
| 🚦 スタート 🛛 🙆 🔮 12 結果通知者の発行。 📄 結果通知者の発行 👘 🤷 1                                                                                                    | 新玉県/埼玉県電子。 🔥 🖉 🗞 👀 🦉 859                                   |

「3 システム入口」の「競争入札参加資格申請受付システム」を選択

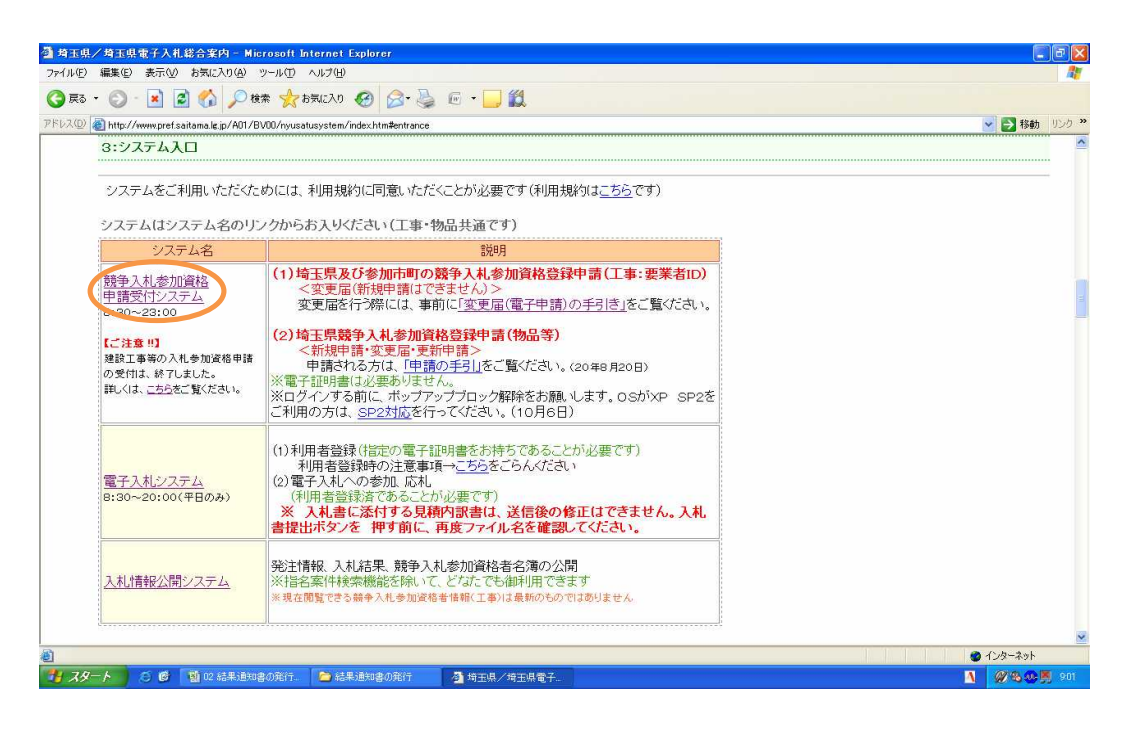

業務区分の選択」の「建設工事/設計・調査・測量/土木施設維持管理」を選択

| 🗿 https://ebidwwwjk.ebid.pref.saitama.lc.jp/uketsuke/UF000Show.do         | - Microsoft Internet Explorer     |                                                                                                    |
|---------------------------------------------------------------------------|-----------------------------------|----------------------------------------------------------------------------------------------------|
| ファイル(E) 編集(E) 表示(V) お気に入り(A) ツール(T) ヘルプ(H)                                |                                   | 27                                                                                                    |
| ③ 戻る ・ ③ · ▲ ② ☆ ◇ 検索 ☆ お気に入り 愛 会・                                        | 🕹 G · 🛄 🛍                         |                                                                                                    |
| アドレス(1) 🚳 https://ebidwwwjk.ebid.pref.saitama.lg.jp/uketsuke/UF000Show.do |                                   | Note State     Note State     Note State |
|                                                                           | 業務区分の選択                           | <u>~</u>                                                                                                    |
|                                                                           | ・業務区分を選択して下さい。                    |                                                                                                    |
|                                                                           | 1 建設工事/設計·調査·測量/土木施設維持管理<br>2 物品音 |                                                                                                    |
|                                                                           |                                   |                                                                                                    |
|                                                                           |                                   |                                                                                                    |
|                                                                           |                                   |                                                                                                    |
|                                                                           |                                   |                                                                                                    |
|                                                                           |                                   |                                                                                                    |
|                                                                           |                                   |                                                                                                    |
|                                                                           |                                   |                                                                                                    |
|                                                                           |                                   |                                                                                                    |
|                                                                           |                                   |                                                                                                    |
|                                                                           |                                   |                                                                                                    |
|                                                                           |                                   |                                                                                                    |
| <br>副 パージが表示されました                                                         |                                   | A @ 1/10-201                                                                                                    |
| - スタート 〇 〇 10 02 結果通知書の発行。 🍋 結果通知書の発行                                     | A http://ebidwwwik.eb.            |                                                                                                    |
|                                                                           |                                   |                                                                                                    |

ログイン画面の「平成21・22年」を選択、「Dとパスワードを入力し「送信」

| 一 競争参加申請受付システム<br>「一くりだ」、信用に、まーへへ | ムメインページ申請 - Microsoft Internet Explorer                 |                                |               |
|-----------------------------------|---------------------------------------------------------|--------------------------------|---------------|
|                                   | お気に入り(品) ジールロン ヘルノロン<br>副 🟠 💭 検索 🔶 お気に入り 🚱 📿・ 🧟         | 🗟 · 🖵 🛍                        |               |
| PFU2(1) A https://ebidwwwi        | k ebidpref saitama le jp/uketsuke/UFK201Show.do?kubun=K | RUKETSUKE_SYSTEM_REQUEST=F     | 🗸 🥑 移動 リンク・   |
|                                   |                                                         | ログイン                           |               |
|                                   | ユーザロ                                                    | )及びパスワードを入力してから、送信ボタンを押してください。 |               |
|                                   | 申請年度                                                    | 平成19年・20年                      |               |
|                                   | ユーザ I D                                                 | 1234567890                     |               |
|                                   | パスワード                                                   | •••••                          |               |
|                                   |                                                         | 送 信 リセット                       |               |
|                                   |                                                         |                                | 戻る            |
|                                   |                                                         |                                |               |
|                                   |                                                         |                                |               |
|                                   |                                                         |                                |               |
|                                   |                                                         |                                |               |
|                                   |                                                         |                                |               |
|                                   |                                                         |                                |               |
|                                   |                                                         |                                |               |
| 🕘 ページが表示されました                     |                                                         |                                | 🚊 🔮 ተጋターネット   |
| 🦺 X&-F 🔰 😂 🚳                      | ၍ 02 結果通知書の発行。 🚺 結果通知書の発行                               | 载争参加申請受付シ.                     | 🚺 🖉 🗞 🐼 🛒 904 |

工事等申請受付システムメインページ 「申請状況確認」の結果通知書「ダウンロード」をクリック

| 🚰 競争参加資格申請受付システム         | – Microsoft Internet Explorer                     |                                |                 |
|--------------------------|---------------------------------------------------|--------------------------------|-----------------|
| ファイル(E) 編集(E) 表示(V) お気(  | AE入り(金) ツール(① ヘルナ(出)                              |                                | A1              |
|                          | ) 🔑 🗱 🎇 850CAO 🚱 🔯 🍕                              |                                |                 |
| https://ebidwwwyk.ebid.p | oref.saitama.lg.jp/uketsuke/UFK2UTSend.do'%ubun=K | 工事等由請受付システムメインページ              | Y 15 00 000 ··· |
| 競争参加資格<br>申請受付<br>(※注水田) | ・このサイトでは、以下のこ                                     | clificate.                     |                 |
| (Xiram/                  |                                                   | 1 由时来终于                        |                 |
| 変更申請書作成                  |                                                   |                                |                 |
| 登録内容確認                   |                                                   |                                |                 |
|                          |                                                   | 3 更新申請書作成                      |                 |
| パスワード更新                  |                                                   | 4 登録内容確認                       |                 |
| トップページ                   |                                                   | 5 <u>パスワード更新</u>               |                 |
|                          |                                                   | ・入札参加資格申請業務の選択へ                |                 |
|                          |                                                   |                                |                 |
|                          |                                                   | . db 14 48/D 10277             |                 |
|                          |                                                   | マーロス ステータス コースタン               |                 |
|                          |                                                   | <b>周玉祭 春</b> 首済 <u>9000-11</u> |                 |
|                          |                                                   |                                |                 |
|                          |                                                   |                                |                 |
|                          |                                                   |                                |                 |
|                          |                                                   |                                |                 |
|                          |                                                   |                                |                 |
|                          |                                                   |                                |                 |
| a)                       |                                                   |                                | 🔒 🙍 1/29-7x9h   |
|                          | ·<br>锦争参加资格申請受。 🔂 結果通知者の発行                        | 😰 Microsoft Excel - 02         | A 🖉 🔍 🖏 👼 941   |

PDFファイルを開きます。 「ファイルのダウンロード」

このファイルを開くか、または保存しますか?

1 スタート 🔰 🙋 🦉 競争参加資格申請受。 🛸 パスワードの発行 🛛 🧃 02 インターネット環境。 🍼 https://ebidwwwik.eb..

| ァイルを開くか、または保存し                                                                                                    | ますか? 📫                                                                                                    | 「開く」 <sub>(</sub>             | pdf形式で保存も可)                    |
|----------------------------------------------------------------------------------------------------|----------------------------------------------------------------------------------------------------|-------------------------------|--------------------------------|
| <ul> <li>▶11ps://ebidwwwjk.ebid prof.saftama.ls.jp/uketsuks/UFB202</li> <li>アナル田 編集型 表示公 お気に入りの ツールD ヘルブ型</li> <li>○ 示 ○ ・ ○ ・ ○ ○ ○ ○ ○ ○ ○ ○ ○ ○ ○ ○ ○ ○</li></ul> | 2DawnlaadShow.da Microsoft Internet Explorer<br>) 🔗 🎭 🕞 🥃 🏭 🗱<br>wnlaadShow.da                                                              |                               | ■ ■ ×<br>■ ■ ×<br>■ ● 移動 920 * |
|                                                                                                    |                                                                                                    |                               |                                |
|                                                                                                    | 2017年1128駅1か、または保存しますか?<br>名前:200902150847120000.pdf<br>建築 Adobe Acrobat Document. 31.3 KB<br>発信元 ebidwww.kkibigrefsaitema.kg<br>間にの) (保存会) | +*ンセル                         |                                |
| うサイト https://ebidwwwik.ebid.prefsaitamalejp/uketsuke/UFB202Download                                                                                                  | インターネットのアイルは役に立ちますが、アイルによ<br>起こちらもあります。発展でアが目的できない場合は<br>存したりしないでいたない。 <u>れませらります</u>                                                       | ってはコンピュータに問題を<br>このファイルを聞いたり保 | 1 合 不明なゾーン                     |
|                                                                                                    |                                                                                                    |                               |                                |

## PDF画面が表示されます。

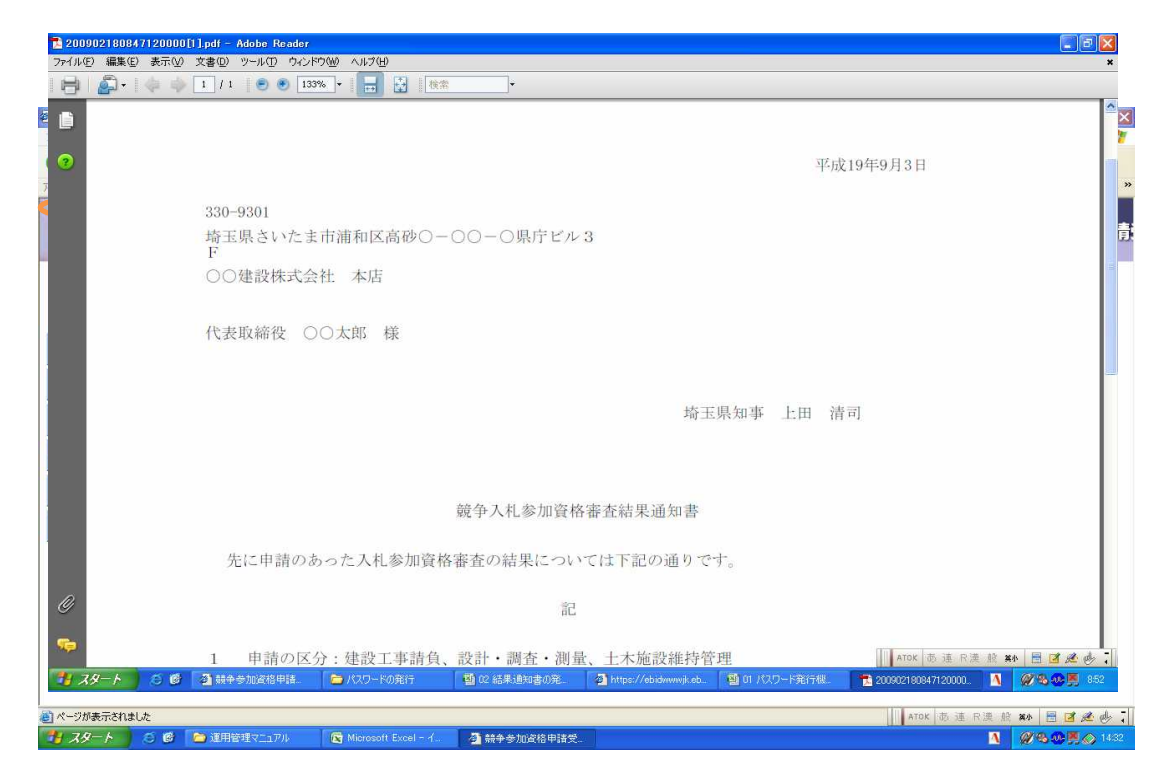